# Select-A-Shift

mySchedule

### Overview

For the weekly schedule you will need to create a report of available shifts for employees to choose from as part of the **Select-A-Shift** process.

### Process

All roles that are eligible for **Select-A-Shift**, whether manual or auto-scheduled will appear in a report for employees to choose from. You will then take the employee chosen shifts and move them into your weekly schedule

### From the main screen:

1. Log in to the **Scheduler**.

bertsons

Companies

2. Go to the toolbar and select **Filter**. A selection window will appear.

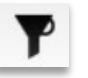

View

For working with **Select-A-Schedule** you can

view all schedules at the same time by choosing "Select-A-Schedule" for **Labor** or you can choose each job independently.

In this example we will use the job of "Checker" And "Checker SCO" for the **Labor** field.

- 3. Select "Next Week" or "Two Weeks Ahead" from the drop-down for Week
  - Week Next Week
- 4. Select "Checker" and "Checker SCO" for Labor

Labor 347 FE Service.Checker

Ŧ

5. Select "Select-A-Schedule" for View

Select a Schedule 👻

- 6. The view will change to the **Time Sheet** with a few changes. You will see how the following buttons function later in this job aid.
  - A. Lock a shift
  - B. Generate template shifts -DO NOT USE-
  - C. Vacate template shifts

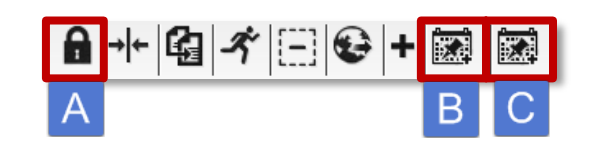

Albertsons Companies © 2015 Not for use or disclosure outside Albertsons Companies

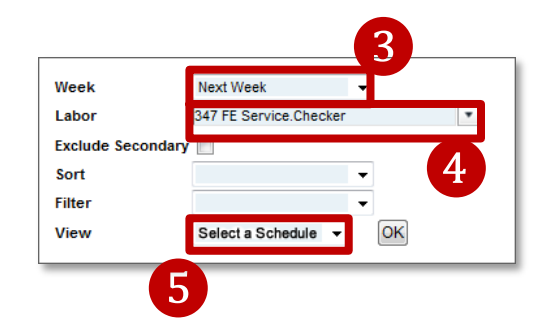

ext Week 301 Grocer

Weekly Job Planne

Time Off Requ

2

mySchedule

oertsons

Companies

## Select-A-Shift (continued)

7. Write the schedules for all departments that are **Select-A-Schedule** eligible in your store.

\*all other departments and jobs are not in the Select-A-Schedule process

| Name           | Primary Labor | Sch Hrs | Est.TOR | Sat<br>10/24/2015 | Sun<br>10/25/2015 | Mon<br>10/26/2015 | Tue<br>10/27/2015 | Wed 10/28/2015 | Thu<br>10/29/2015 | Fri<br>10/30/2015 | Sat<br>10/31/2015 |
|----------------|---------------|---------|---------|-------------------|-------------------|-------------------|-------------------|----------------|-------------------|-------------------|-------------------|
| P Bailey       | Checker SCO   | 0.00    | 0.00    |                   |                   |                   |                   |                |                   |                   |                   |
| F Carpio       | Bookkeeper    | 33.00   | 0.00    | 10.00a-7.00p      | 6-2               | 8-2               | 6-2               | 6-2            | 4-4               |                   |                   |
| P Chavez       | Checker       | 0.00    | 0.00    | 12:00p-7:30p      | 6:30a-3:15p       | -                 |                   |                |                   |                   |                   |
| M Collopy      | Checker       | 0.00    | 0.00    |                   |                   |                   |                   |                |                   |                   |                   |
| P Cruz         | Checker       | 0.00    | 0.00    | Unpaid Day Off    |                   | O I               |                   |                |                   |                   |                   |
| M Dreamer      | Checker       | 0.00    | 0.00    |                   |                   |                   |                   |                |                   |                   |                   |
| P Dunn         | Checker       | 0.00    | 0.00    | 4.30p-1.00a       |                   |                   |                   |                |                   |                   |                   |
| M Fisher       | Checker       | 0.00    | 0.00    |                   |                   |                   |                   |                |                   |                   |                   |
| P Foret        | Checker SCO   | 0.00    | 0.00    | 8.00a-2.00p       |                   |                   |                   |                |                   |                   |                   |
| P Griffin      | Checker       | 0.00    | 0.00    | 9:00a-3:00p       |                   |                   |                   |                |                   |                   |                   |
| P Haider Rizvi | Checker       | 0.00    | 0.00    |                   |                   |                   |                   |                |                   |                   |                   |
| P Himes        | Checker       | 0.00    | 0.00    | Unpaid Day Of     | Unpaid Day Off    |                   |                   |                |                   | Unpaid Day Off    | Unpaid Day Off    |
| P Hurtado      | Checker       | 0.00    | 0.00    | 4:00p-8:30p       |                   |                   |                   |                |                   |                   |                   |
| P Hutson       | Checker       | 0.00    | 0.00    |                   |                   |                   |                   |                |                   |                   |                   |
| M loic         | Checker       | 0.00    | 0.00    |                   |                   |                   |                   |                |                   |                   |                   |
| P lafri        | Checker       | 0.00    | 0.00    |                   |                   |                   |                   |                |                   |                   | Unnaid Day Off    |

\*Put in all schedules for **manually scheduled** and **auto-schedule** departments that are eligible for **Select-A-Schedule**. (For Example: Produce, Courtesy Clerk, Checkers)

- 8. Manually scheduled shifts will show in *italic* and will be **locked** for **Select-A-Schedule**.
  - Non-italics is **unlocked** and eligible for **Select-A-Shift**.

6:30a-3:15p

9. To **unlock** or **lock** a shift, select the shift and then click on the **Lock shift** button

\*You can unlock/lock multiple shifts at once by using the CTRL key

| •     | + 🖸 🖍          | - 😔 + 🗷       |         | SSI    | M T W T      | F S 🚍        | There are    |
|-------|----------------|---------------|---------|--------|--------------|--------------|--------------|
| 9     | Name           | Primary Labor | Sch Hrs | EstTOR | Sat          | Sun          | Mon          |
| Q P B | ailey, Lycea   | Checker SCO   | 0.00    | 0.00   | 10/24/2015   | 10/25/2015   | 10/26/2015   |
| G F C | arpio, Theresa | Bookkeeper    | 33.00   | 0.00   | 10:00a-7:00p | 10:00a-7:00p | 10:00a-7:00p |
| Q P C | havez, Mason   | Checker       | 4.00    | 0.00   | 12:00p-7:30p |              |              |

### bertsons mySchedule

# Select-A-Shift (continued)

10. You now need to print a copy of the report with all the Select-A-Shift available shifts for employees to choose from.

Under Dashboard select Reports

Companies

Go to the toolbar and select Filter. A selection window will appear.

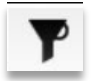

Select "Next Week" or "Two Weeks Ahead" from the drop-down for Week

| Week | Next Week | - |
|------|-----------|---|
|      |           |   |

- 11. From the drop-down select Store Schedules
- 12. From the next drop-down select **Dept Bidding** Schedule from the list.

This report will show all shifts that are available for employees to select from.

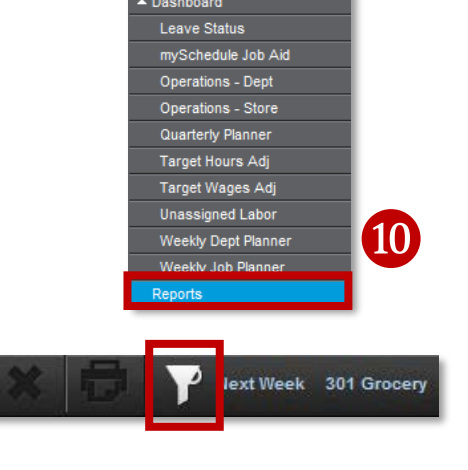

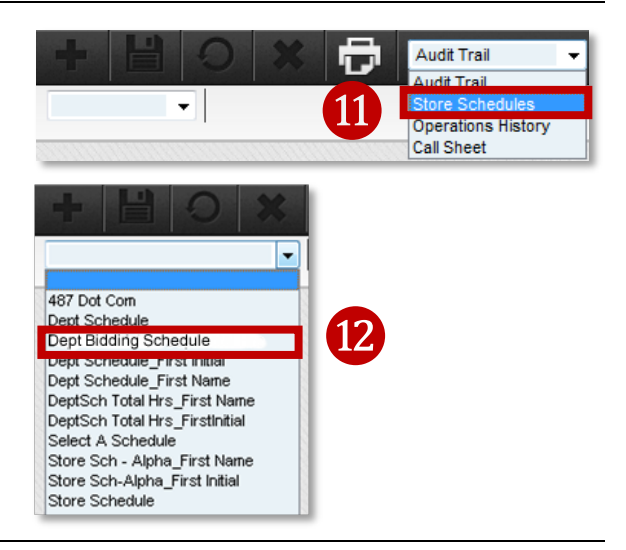

13. Make the schedule available and communicate to employees the available shifts to choose from.

Note that "locked" shifts will also appear on the report, users should manually flag these shifts as assigned so employees cannot select them as an available SAS shift.

Employees choose, by seniority, the shifts for the week.

| 14. Once all shifts are chosen by employees, | take | Weekly Job Planner              | 1 |
|----------------------------------------------|------|---------------------------------|---|
| the report with employee selections.         |      | Reports                         |   |
|                                              |      | <ul> <li>Forecasting</li> </ul> |   |
| Go to <b>Scheduler</b>                       | _    | Personnel                       |   |
|                                              |      | Scheduler                       |   |
|                                              |      | Time Off Requests               |   |

# mySchedule

bertsons

Companies

## Select-A-Shift (continued)

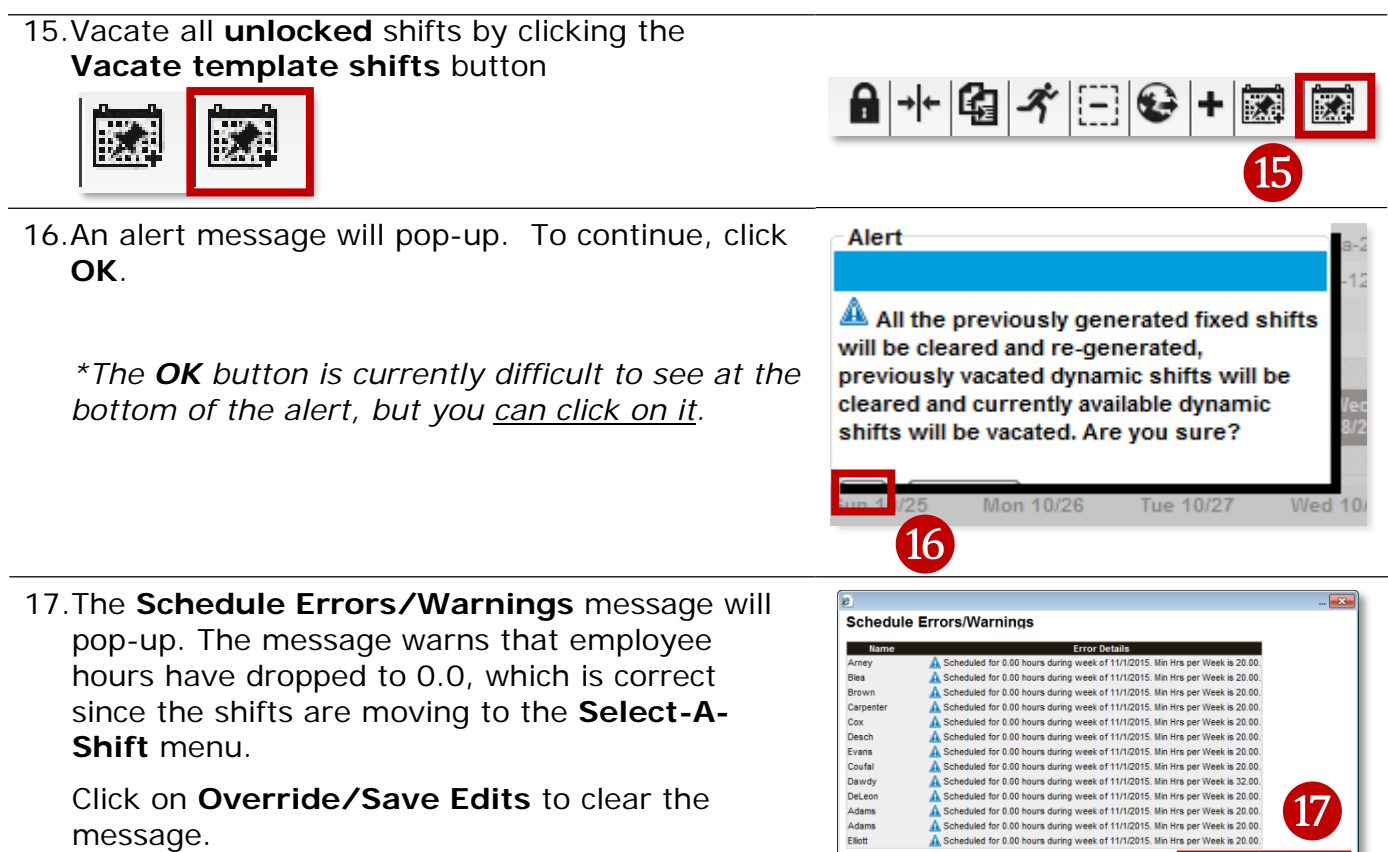

18.All **unlocked** shifts are gone from the employee schedules and now show in the table below. **Locked** shifts will remain scheduled.

| - Name                                                                                                    | Primary Labor | Sch Hrs | Est.TOR | Sat<br>10/31/2015 | Sun<br>11/1/2015                                                                                                    | Mon<br>11/2/2015                                                                | Tue<br>11/3/2015                                                                 | Wed<br>11/4/2015                                                                | Thu<br>11/5/2015                                                                               | Fri<br>11/6/2015                                                                                              | Sat<br>11/7/2015                                                                                                    |          |
|----------------------------------------------------------------------------------------------------|---------------|---------|---------|-------------------|----------------------------------------------------------------------------------------------------|---------------------------------------------------------------------------------|----------------------------------------------------------------------------------|---------------------------------------------------------------------------------|------------------------------------------------------------------------------------------------|----------------------------------------------------------------------------------------------------|----------------------------------------------------------------------------------------------------|----------|
| P Adams                                                                                                    | Checker       | 0.00    | 0.00    |                   |                                                                                                    |                                                                                 |                                                                                  |                                                                                 |                                                                                                |                                                                                                    |                                                                                                    |          |
| P Adams, M                                                                                                    | Checker       | 0.00    | 0.00    |                   |                                                                                                    |                                                                                 |                                                                                  |                                                                                 |                                                                                                |                                                                                                    |                                                                                                    |          |
| F Anna                                                                                                    | Checker       | 0.00    | 0.00    |                   |                                                                                                    |                                                                                 |                                                                                  |                                                                                 |                                                                                                |                                                                                                    |                                                                                                    |          |
| F Anthony                                                                                                    | Checker       | 0.00    | 0.00    |                   |                                                                                                    |                                                                                 |                                                                                  |                                                                                 |                                                                                                |                                                                                                    |                                                                                                    |          |
| P Arney                                                                                                    | Checker       | 0.00    | 0.00    |                   |                                                                                                    |                                                                                 |                                                                                  |                                                                                 |                                                                                                |                                                                                                    |                                                                                                    |          |
| P Blea                                                                                                    | Checker       | 0.00    | 0.00    |                   |                                                                                                    |                                                                                 |                                                                                  |                                                                                 |                                                                                                |                                                                                                    |                                                                                                    |          |
| P Brown                                                                                                    | Checker       | 0.00    | 0.00    |                   |                                                                                                    |                                                                                 |                                                                                  |                                                                                 |                                                                                                |                                                                                                    |                                                                                                    |          |
| F Bruning                                                                                                    | Checker       | 0.00    | 0.00    |                   |                                                                                                    |                                                                                 |                                                                                  |                                                                                 |                                                                                                |                                                                                                    |                                                                                                    |          |
| F Campbell                                                                                                    | Checker       | 0.00    | 0.00    |                   |                                                                                                    |                                                                                 |                                                                                  |                                                                                 |                                                                                                |                                                                                                    |                                                                                                    |          |
| P Carpenter                                                                                                    | Checker       | 0.00    | 0.00    |                   |                                                                                                    |                                                                                 |                                                                                  |                                                                                 |                                                                                                |                                                                                                    |                                                                                                    |          |
|                                                                                                    |               |         |         |                   |                                                                                                    |                                                                                 |                                                                                  |                                                                                 |                                                                                                |                                                                                                    |                                                                                                    |          |
|                                                                                                    |               |         |         | 111111111111      |                                                                                                    |                                                                                 |                                                                                  |                                                                                 |                                                                                                |                                                                                                    |                                                                                                    |          |
|                                                                                                    |               |         |         |                   |                                                                                                    |                                                                                 |                                                                                  |                                                                                 |                                                                                                |                                                                                                    |                                                                                                    |          |
| ec                                                                                                    | Primary L     | abor    |         |                   | Sun<br>11/1/2015                                                                                                    | Mon<br>11/2/2015                                                                | Tue<br>11/3/2015                                                                 | Wed<br>11/4/2015                                                                | Thu<br>11/5/2015                                                                               | Fri<br>11/6/2015                                                                                              | Sat<br>11/7/2015                                                                                                    |          |
| c<br>347 FE Service.Checker                                                                                                    | Primary L     | abor    |         |                   | Sun<br>11/1/2015<br>6:30a-3:15p                                                                                                    | Mon<br>11/2/2015<br>6:30a-8:30p                                                 | Tue<br>11/3/2015<br>6:30a-10:30a                                                 | Wed<br>11/4/2015<br>6:30a-6:30p                                                 | Thu<br>11/5/2015<br>6:30a-3:30p                                                                | Fri<br>11/6/2015<br>6:30a-3:30p                                                                               | Sat<br>11/7/2015<br>6:30a-6:30p                                                                                                    | ~        |
| 347 FE Service.Checker                                                                                                    | Primary L     | abor    |         |                   | Sun<br>11/1/2015<br>6:30a-3:15p<br>6:30a-3:30p                                                                                            | Mon<br>11/2/2015<br>6:30a-8:30p<br>10:30a-7:00p                                 | Tue<br>11/3/2015<br>6:30a-10:30a<br>10:30a-7:30p                                 | Wed<br>11/4/2015<br>6:30a-8:30p<br>7:30a-12:15p                                 | Thu<br>11/5/2015<br>0:30a-3:30p<br>11:00a-8:00p                                                | Fri<br>11/6/2015<br>0:30a-3:30p<br>9:15a-4:15p                                                                | Sat<br>11/7/2015<br>6:30a-8:30p<br>9:30a-8:00p                                                                                                    | <b>^</b> |
| 347 FE Service.Checker<br>347 FE Service.Checker<br>347 FE Service.Checker<br>347 FE Service.Checker                                                                                                    | Primary L     | abor    |         |                   | Sun<br>11/1/2015<br>6:30a-3:15p<br>6:30a-3:30p<br>6:30a-3:00p                                                                             | Mon<br>11/2/2015<br>6:30a-8:30p<br>10:30a-7:00p<br>11:15a-6:15p                 | Tue<br>11/3/2015<br>6:30a-10:30a<br>10:30a-7:30p<br>11:15a-8:00p                 | Wed<br>11/4/2015<br>6:30a-6:30p<br>7:30a-12:15p<br>11:45a-6:45p                 | Thu<br>11/5/2015<br>6:30a-3:30p<br>11:00a-8:00p<br>2:00p-9:15p                                 | Fri<br>11/6/2015<br>6:30a-3:30p<br>9:15a-4:15p<br>10:00a-5:00p                                                | Sat<br>11/7/2015<br>6:30a-6:30p<br>9:30a-6:00p<br>10:15a-5:15p                                                                                                | Â        |
| 347 FE Service.Checker<br>347 FE Service.Checker<br>347 FE Service.Checker<br>347 FE Service.Checker                                                                                                    | Primary L     | abor    |         |                   | Sun<br>11/4/2015<br>6:30a-3:15p<br>6:30a-3:30p<br>6:30a-3:00p<br>8:00a-5:00p                                                              | Mon<br>11/2/2015<br>6:30a-8:30p<br>10:30a-7:00p<br>11:15a-6:15p<br>2:30p-11:00p | Tue<br>11/3/2015<br>8:30a-10:30a<br>10:30a-7:30p<br>11:15a-8:00p<br>2:00p-11:00p | Wed<br>11/4/2015<br>6:30a-6:30p<br>7:30a-12:15p<br>11:45a-6:45p<br>2:00p-11:00p | Thu<br>11/5/2015<br>6:30a-3:30p<br>11:00a-8:00p<br>2:00p-9:15p<br>3:30p-10:15p                 | Fri<br>11/6/2015<br>6:30a-3:30p<br>9:15a-4:15p<br>10:00a-5:00p<br>11:15a-6:15p                                | Sat<br>11/7/2015<br>6:30a-6:30p<br>9:30a-6:00p<br>10:15a-5:15p<br>10:15a-5:15p                                                                                | Â        |
| 347 FE Service Checker<br>347 FE Service Checker<br>347 FE Service Checker<br>347 FE Service Checker<br>347 FE Service Checker                                                                                     | Primary L     | abor    |         |                   | Sun<br>11/4/2015<br>6:30a-3:15p<br>6:30a-3:30p<br>6:30a-3:00p<br>8:00a-5:00p<br>9:00a-5:15p                                               | Mon<br>11/2/2015<br>6:30a-8:30p<br>10:30a-7:00p<br>11:15a-8:15p<br>2:30p-11:00p | Tue<br>11/3/2015<br>6:30a-10:30a<br>10:30a-7:30p<br>11:15a-8:00p<br>2:00p-11:00p | Wed<br>11/4/2015<br>6:30a-6:30p<br>7:30a-12:15p<br>11:45a-6:45p<br>2:00p-11:00p | Thu<br>11/5/2015<br>6:30a-3:30p<br>11:00a-8:00p<br>2:00p-9:15p<br>3:30p-10:15p<br>4:00p-11:00p | Fri<br>11/6/2015<br>6:30a-3:30p<br>9:15a-4:15p<br>10:00a-5:00p<br>11:15a-6:15p<br>2:15p-8:45p                 | Sat<br>11/7/2015<br>6:30a-6:30p<br>9:30a-6:00p<br>10:15a-5:15p<br>10:15a-5:15p<br>10:15a-3:15p                                                                | *        |
| 347 FE Service Checker<br>347 FE Service Checker<br>347 FE Service Checker<br>347 FE Service Checker<br>347 FE Service Checker<br>347 FE Service Checker                                                           | Primary L     | abor    |         |                   | Sun<br>11/1/2015<br>6:30a-3:15p<br>6:30a-3:30p<br>6:30a-3:30p<br>8:00a-5:00p<br>9:00a-5:15p<br>1:15p-8:15p                                | Mon<br>11/2/2015<br>6:30a-8:30p<br>10:30a-7:00p<br>11:15a-6:15p<br>2:30p-11:00p | Tue<br>11/3/2015<br>8:30a-10:30a<br>10:30a-7:30p<br>11:15a-8:00p<br>2:00p-11:00p | Wed<br>11/4/2015<br>6:30a-6:30p<br>7:30a-12:15p<br>11:45a-6:45p<br>2:00p-11:00p | Thu<br>11/5/2015<br>6:30a-3:30p<br>11:00a-8:00p<br>2:00p-9:15p<br>3:30p-10:15p<br>4:00p-11:00p | Fri<br>11/6/2015<br>6:30a-3:30p<br>9:15a-4:15p<br>10:00a-5:00p<br>11:15a-6:15p<br>2:15p-8:45p<br>4:00p-11:00p | Sat<br>11/7/2015<br>6:30a-6:30p<br>9:30a-6:00p<br>10:15a-5:15p<br>10:15a-5:15p<br>10:15a-3:15p<br>11:15a-6:15p                                                | ^        |
| 347 FE Service.Checker<br>347 FE Service.Checker<br>347 FE Service.Checker<br>347 FE Service.Checker<br>347 FE Service.Checker<br>347 FE Service.Checker<br>347 FE Service.Checker                                 | Primary L     | abor    |         |                   | Sun<br>11/1/2015<br>6:30a-3:15p<br>6:30a-3:30p<br>6:30a-3:00p<br>8:00a-5:00p<br>9:00a-5:15p<br>1:15p-8:15p<br>3:30p-11:00p                | Mon<br>11/2/2015<br>8:30a-8:30p<br>10:30a-7:00p<br>11:15a-8:15p<br>2:30p-11:00p | Tue<br>11/3/2015<br>0:30a-10:30a<br>10:30a-7:30p<br>11:15a-8:00p<br>2:00p-11:00p | Wed<br>11/4/2015<br>8:30a-8:30p<br>7:30a-12:15p<br>11:45a-8:45p<br>2:00p-11:00p | Thu<br>11/5/2015<br>0:30a-3:30p<br>11:00a-8:00p<br>2:00p-9:15p<br>3:30p-10:15p<br>4:00p-11:00p | Fri<br>11/6/2015<br>0:30a-3:30p<br>9:15a-4:15p<br>10:00a-5:00p<br>11:15a-0:15p<br>2:15p-8:45p<br>4:00p-11:00p | Sat<br>11/7/2015<br>6:30a-6:30p<br>9:30a-6:00p<br>10:15a-5:15p<br>10:15a-5:15p<br>10:15a-3:15p<br>11:15a-6:15p<br>11:15a-4:00p                                | *        |
| co<br>347 FE Service.Checker<br>347 FE Service.Checker<br>347 FE Service.Checker<br>347 FE Service.Checker<br>347 FE Service.Checker<br>347 FE Service.Checker<br>347 FE Service.Checker<br>347 FE Service.Checker | Primary L     | abor    |         |                   | Sun<br>11/1/2015<br>6:30a-3:15p<br>6:30a-3:30p<br>6:30a-3:30p<br>6:30a-3:00p<br>8:00a-5:05p<br>9:00a-5:15p<br>1:15p-8:15p<br>3:30p-11:00p | Mon<br>11/2/2015<br>6:30a-8:30p<br>10:30a-7:00p<br>11:15a-8:15p<br>2:30p-11:00p | Tue<br>11/3/2015<br>0:30a-10:30a<br>10:30a-7:30p<br>11:15a-8:00p<br>2:00p-11:00p | Wed<br>11/4/2015<br>6:30a-6:30p<br>7:30a-12:15p<br>11:45a-6:45p<br>2:00p-11:00p | Thu<br>11/5/2015<br>6:30a-3:30p<br>11:00a-8:00p<br>2:00p-9:15p<br>3:30p-10:15p<br>4:00p-11:00p | Fri<br>11/6/2015<br>6:30a-3:30p<br>9:15a-4:15p<br>10:00a-5:00p<br>11:15a-6:15p<br>2:15p-8:45p<br>4:00p-11:00p | Sat<br>11/7/2015<br>6:30a-6:30p<br>9:30a-6:00p<br>10:15a-6:15p<br>10:15a-6:15p<br>10:15a-3:15p<br>11:15a-6:15p<br>11:15a-6:15p<br>11:15a-4:00p<br>2:00p-9:00p | *        |

\*The vacated shifts are listed in chronological order by day.

Companies mySchedule

## Select-A-Shift (continued)

19. Assign shifts to employees by clicking on the shift below and **dragging** it to the employee.

### Shifts must remain in the same day they are created

(EX: Monday moves to an employee on Monday)

| ۲          | Name                   | Primary Labor | Sch Hrs | Est.TOR | Sat<br>10/31/2015 | Sun<br>11/1/2015 | Mon<br>11/2/2015 | Tue<br>11/3/2015 | Wed<br>11/4/2015 | Thu<br>11/5/2015 | Fri<br>11/6/2015 | Sat<br>11/7/2015 |
|------------|------------------------|---------------|---------|---------|-------------------|------------------|------------------|------------------|------------------|------------------|------------------|------------------|
| <b>Q</b> F | Adams                  | Checker       | 0.00    | 0.00    |                   |                  | 6:30a-8:30p      |                  |                  |                  |                  |                  |
| ۹F         | Adams, M               | Checker       | 0.00    | 0.00    |                   |                  |                  |                  |                  |                  |                  |                  |
| Q F        | Anna                   | Checker       | 0.00    | 0.00    |                   |                  |                  |                  |                  |                  |                  |                  |
| QF         | Anthony                | Checker       | 0.00    | 0.00    |                   |                  |                  |                  |                  |                  |                  |                  |
| QF         | Arney                  | Checker       | 0.00    | 0.00    |                   |                  |                  | -                |                  |                  |                  |                  |
| ۹P         | Blea                   | Checker       | 0.00    | 0.00    |                   |                  |                  | 10               |                  |                  |                  |                  |
| QF         | Brown                  | Checker       | 0.00    | 0.00    |                   |                  |                  | 19               |                  |                  |                  |                  |
| QF         | Bruning                | Checker       | 0.00    | 0.00    |                   |                  |                  |                  |                  |                  |                  |                  |
| Q F        | Campbell               | Checker       | 0.00    | 0.00    |                   |                  |                  |                  |                  |                  |                  |                  |
| QF         | Carpenter              | Checker       | 0.00    | 0.00    |                   |                  |                  |                  |                  |                  |                  |                  |
| •          | a                      | <b>~</b> •    | 0.00    | 0.00    |                   |                  |                  |                  |                  |                  |                  |                  |
| Rec        |                        | Primary L     | abor    |         |                   | Sun<br>11/1/2015 | Mon<br>11/2/2015 | Tue<br>11/3/2015 | Wed<br>11/4/2015 | Thu<br>11/5/2015 | Fri<br>11/6/2015 | Sat<br>11/7/2015 |
|            | 347 FE Service.Checker |               |         |         |                   | 6:30a-3:15p      | 6:30a-8:30p      | 6:30a-10:30a     | 6:30a-6:30p      | 6:30a-3:30p      | 6:30a-3:30p      | 6:30a-6:30p 🔺    |
|            | 347 FE Service.Checker |               |         |         |                   | 6:30a-3:30p      | 10:30a-7:00p     | 10:30a-7:30p     | 7:30a-12:15p     | 11:00a-8:00p     | 9:15a-4:15p      | 9:30a-6:00p      |
|            | 347 FE Service.Checker |               |         |         |                   | 6:30a-3:00p      | 11:15a-6:15p     | 11:15a-8:00p     | 11:45a-6:45p     | 2:00p-9:15p      | 10:00a-5:00p     | 10:15a-5:15p     |
|            | 347 FE Service.Checker |               |         |         |                   | 8:00a-5:00p      | 2:30p-11:00p     | 2:00p-11:00p     | 2:00p-11:00p     | 3:30p-10:15p     | 11:15a-6:15p     | 10:15a-5:15p     |
|            | 347 FE Service.Checker |               |         |         |                   | 9:00a-5:15p      |                  |                  |                  | 4:00p-11:00p     | 2:15p-8:45p      | 10:15a-3:15p     |
|            | 347 FE Service.Checker |               |         |         |                   | 1:15p-8:15p      |                  |                  |                  |                  | 4:00p-11:00p     | 11:15a-6:15p     |
|            | 347 FE Service.Checker |               |         |         |                   | 3:30p-11:00p     |                  |                  |                  |                  |                  | 11:15a-4:00p     |
|            | 347 FE Service.Checker |               |         |         |                   |                  |                  |                  |                  |                  |                  | 2:00p-9:00p      |
|            | 347 FE Service.Checker |               |         |         |                   |                  |                  |                  |                  |                  |                  | 2:00p-8:45p 🔻    |

20. Assign all employee shifts until all have been moved to employees.

An assigned shift will show as *italic green* on the employees schedule and as gray on the available shifts menu.

| •   | Name                   | Primary Labor | Sch Hrs | Est.TOR | Sat<br>10/31/2015 | Sun<br>11/1/2015 | Mon<br>11/2/2015 | Tue<br>11/3/2015 | Wed<br>11/4/2015 | Thu<br>11/5/2015 | Fri<br>11/6/2015 | Sat<br>11/7/2015 |   |
|-----|------------------------|---------------|---------|---------|-------------------|------------------|------------------|------------------|------------------|------------------|------------------|------------------|---|
| Q P | Adams                  | Checker       | 27.00   | 0.00    |                   |                  | 6:30a-8:30p      | 6:30a-10:30a     |                  |                  | 9:15a-4:15p      | 10:15a-3:15p     |   |
| QP  | Adams, M               | Checker       | 29.75   | 0.00    |                   | 6:30a-3:15p      |                  |                  | 6:30a-6:30p      | 4:00p-11:00p     |                  | 10:15a-5:15p     |   |
| Q F | Anna                   | Checker       | 26.50   | 0.00    |                   |                  |                  | 10:30a-7:30p     | 7:30a-12:15p     | 6:30a-3:30p      |                  | 2:00p-8:45p      |   |
| QF  | Anthony                | Checker       | 28.00   | 0.00    |                   | 6:30a-3:30p      |                  |                  | 11:45a-6:45p     | 11:00a-8:00p     |                  | 11:15a-6:15p     |   |
| Q P | Arney                  | Checker       | 27.75   | 0.00    |                   | 1:15p-8:15p      |                  | 11:15a-8:00p     |                  |                  | 6:30a-3:30p      | 10:15a-5:15p     |   |
| QP  | Blea                   | Checker       | 22.50   | 0.00    |                   |                  | 11:15a-6:15p     |                  |                  | 3:30p-10:15p     | 11:15a-6:15p     | 11:15a-4:00p     |   |
| Q P | Brown,                 | Checker       | 21.00   | 0.00    |                   | 6:30a-3:00p      |                  |                  | 2:00p-11:00p     |                  | 2:15p-8:45p      |                  |   |
| ۹F  | Bruning                | Checker       | 23.75   | 0.00    |                   |                  | 10:30a-7:00p     |                  |                  | 2:00p-9:15p      |                  | 6:30a-6:30p      |   |
| Q F | Campbell               | Checker       | 26.50   | 0.00    |                   | 3:30p-11:00p     |                  | 2:00p-11:00p     |                  |                  | 4:00p-11:00p     | 2:00p-9:00p      |   |
| QP  | Carpenter              | Checker       | 21.00   | 0.00    |                   |                  | 2:30p-11:00p     |                  |                  |                  | 10:00a-5:00p     | 9:30a-6:00p      |   |
| -   | 01 1 P                 | <u> </u>      | 0.00    | 0.00    |                   | 0.00 5.00        |                  |                  |                  |                  |                  |                  |   |
|     |                        |               |         |         |                   |                  |                  | 1010011200       | 01011000         |                  |                  | 0111111111111    |   |
| Rec |                        | Primary L     | abor    |         |                   | Sun<br>11/1/2015 | Mon<br>11/2/2015 | Tue<br>11/3/2015 | Wed<br>11/4/2015 | Thu<br>11/5/2015 | Fri<br>11/6/2015 | Sat<br>11/7/2015 |   |
|     | 347 FE Service.Checker |               |         |         |                   | 6:30a-3:00p      | 6:30a-8:30p      | 6:30a-10:30a     | 6:30a-6:30p      | 6:30a-3:30p      | 6:30a-3:30p      | 6:30a-6:30p      | ~ |
|     | 347 FE Service.Checker |               |         |         |                   | 6:30a-3:30p      | 10:30a-7:00p     | 10:30a-7:30p     | 7:30a-12:15p     | 11:00a-8:00p     | 9:15a-4:15p      | 9:30a-6:00p      |   |
|     | 347 FE Service.Checker |               |         |         |                   | 6:30a-3:15p      | 11:15a-6:15p     | 11:15a-8:00p     | 11:45a-6:45p     | 2:00p-9:15p      | 10:00a-5:00p     | 10:15a-5:15p     |   |
|     | 347 FE Service.Checker |               |         |         |                   | 8:00a-5:00p      | 2:30p-11:00p     | 2:00p-11:00p     | 2:00p-11:00p     | 3:30p-10:15p     | 11:15a-6:15p     | 10:15a-3:15p     |   |
|     | 347 FE Service.Checker |               |         |         |                   | 9:00a-5:15p      |                  |                  |                  | 4:00p-11:00p     | 2:15p-8:45p      | 10:15a-5:15p     |   |
|     | 347 FE Service.Checker |               |         |         |                   | 1:15p-8:15p      |                  |                  |                  |                  | 4:00p-11:00p     | 11:15a-6:15p     |   |
|     | 347 FE Service.Checker |               |         |         |                   | 3:30p-11:00p     |                  |                  |                  |                  |                  | 11:15a-4:00p     |   |
|     | 347 FE Service.Checker |               |         |         |                   |                  |                  |                  |                  |                  |                  | 2:00p-8:45p      |   |
|     | 347 FE Service.Checker |               |         |         |                   |                  |                  |                  |                  |                  |                  | 2:00p-9:00p      | - |

mySchedule

ertsons

Companies

### Select-A-Shift (continued)

21. If you accidently assign a shift to the incorrect employee you can simply click on the shift and press **delete** on the keyboard and then click on **Save**. The shift will return to the list of available shifts.

| Name               | Primary Labor | Sch Hrs | Est.TOR | Sat        | Sun              | Mon              | Tue              | Wed              | Thu              | Fri              | Sat              |
|--------------------|---------------|---------|---------|------------|------------------|------------------|------------------|------------------|------------------|------------------|------------------|
| D Adams            | Charles       | 27.00   | 0.00    | 10/31/2015 | 11/1/2015        | 11/2/2015        | 0.20= 40.20=     | 11/4/2015        | 11/5/2015        | 0:455 4:455      | 40:45= 2:45=     |
| P Adams M          | Checker       | 27.00   | 0.00    |            |                  | 6.30a-8.30p      | 6.30a-10.30a     | 6:20= 6:20=      | 4:00= 11:00=     | 9.15a-4.15p      | 10:15a-5:15p     |
| E Agen             | Checker       | 22.00   | 0.00    |            |                  |                  | 10:205 7:20p     | 7:20p 12:15p     | 4.00p-11.00p     |                  | 2:00n 9:45n      |
| F Anthony          | Checker       | 20.00   | 0.00    |            | 6-20= 2-20=      |                  | 10.308-7.30p     | 14:45= 6:45=     | 11-00= 8-00=     |                  | 2.00p-0.40p      |
| P Annony           | Checker       | 20.00   | 0.00    |            | 6.308-3.30p      |                  | 11-15- 8-00p     | 11.458-6.45p     | 11.00a-0.00p     | 6-20- 2-20-      | 10:15a-6.15p     |
| P Blee             | Checker       | 22.50   | 0.00    |            | 1.100-0.100      | 11-156-15-       | 11.10a-0.00p     |                  | 2-20p-10-15p     | 11:15a-6:15p     | 11-15a-4-00n     |
| P Brown            | Checker       | 21.00   | 0.00    |            | 6:30=-3:00p      | 11.108-0.100     |                  | 2:00p-11:00p     | 3.300-10.130     | 2:15n-8:45n      | 11.108-4.000     |
| E Bruning          | Checker       | 23.75   | 0.00    |            | 0.000-0.000      | 10:30a-7:00n     |                  | 2.000-11.000     | 2:00p-9:15p      | 2.100-0.100      | 6:30a-6:30n      |
| F Campbell         | Checker       | 26.50   | 0.00    |            | 3:30p-11:00p     | 10.000 1.000     | 2:00p-11:00p     |                  | 2.000 0.100      | 4:00p-11:00p     | 2:00p-9:00p      |
| P Camenter         | Checker       | 21.00   | 0.00    |            | 0.000            | 2:30p-11:00p     | 2.000-11.000     |                  |                  | 10:00a-5:00p     | 9:30a-6:00n      |
| n outperment       | or i          | 0.00    | 0.00    |            | 0.00 5.00        | 2.000            |                  |                  |                  | 10.000 0.000     | 0.000 0.000      |
|                    |               |         |         |            |                  |                  |                  |                  |                  |                  |                  |
| ;                  | Primary I     | Labor   |         |            | Sun<br>11/1/2015 | Mon<br>11/2/2015 | Tue<br>11/3/2015 | Wed<br>11/4/2015 | Thu<br>11/5/2015 | Fri<br>11/6/2015 | Sat<br>11/7/2015 |
| 347 FE Service.Che | ecker         |         |         |            | 6:30a-3:15p      | 6:30a-8:30p      | 6:30a-10:30a     | 6:30a-6:30p      | 6:30a-3:30p      | 6:30a-3:30p      | 6:30a-6:30p      |
| 347 FE Service.Che | ecker         |         |         |            | 6:30a-3:00p      | 10:30a-7:00p     | 10:30a-7:30p     | 7:30a-12:15p     | 11:00a-8:00p     | 9:15a-4:15p      | 9:30a-6:00p      |
| 347 FE Service.Che | ecker         |         |         |            | 6:30a-3:30p      | 11:15a-6:15p     | 11:15a-8:00p     | 11:45a-6:45p     | 2:00p-9:15p      | 10:00a-5:00p     | 10:15a-5:15      |
| 347 FE Service.Che | ecker         |         |         |            | 8:00a-5:00p      | 2:30p-11:00p     | 2:00p-11:00p     | 2:00p-11:00p     | 3:30p-10:15p     | 11:15a-6:15p     | 10:15a-3:15      |
| 347 FE Service.Che | ecker         |         |         |            | 9:00a-5:15p      |                  |                  |                  | 4:00p-11:00p     | 2:15p-8:45p      | 10:15a-5:15      |
| 347 FE Service.Che | ecker         |         |         |            | 1:15p-8:15p      |                  |                  |                  |                  | 4:00p-11:00p     | 11:15a-6:15      |
| 347 FE Service.Che | ecker         |         |         |            | 3:30p-11:00p     |                  |                  |                  |                  |                  | 11:15a-4:00p     |
| 347 FE Service.Che | ecker         |         |         |            |                  |                  |                  |                  |                  |                  | 2:00p-8:45p      |
| 347 FE Service.Che | ecker         |         |         |            |                  |                  |                  |                  |                  |                  | 2.00- 0.00-      |

### The Select-A-Shift process is COMPLETE!

### REMINDER: <u>DO NOT</u> CLICK THE "VACATE TEMPLATE SHIFTS" BUTTON AGAIN OR YOU WILL LOSE ALL OF YOUR WORK!